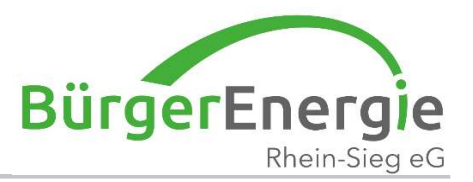

# Clever-mobil – mobil im Quartier

## Buchung über den Web-Browser

Christian Holz BürgerEnergie Rhein-Sieg eG

19. Jul. 2022

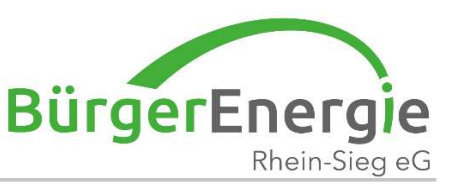

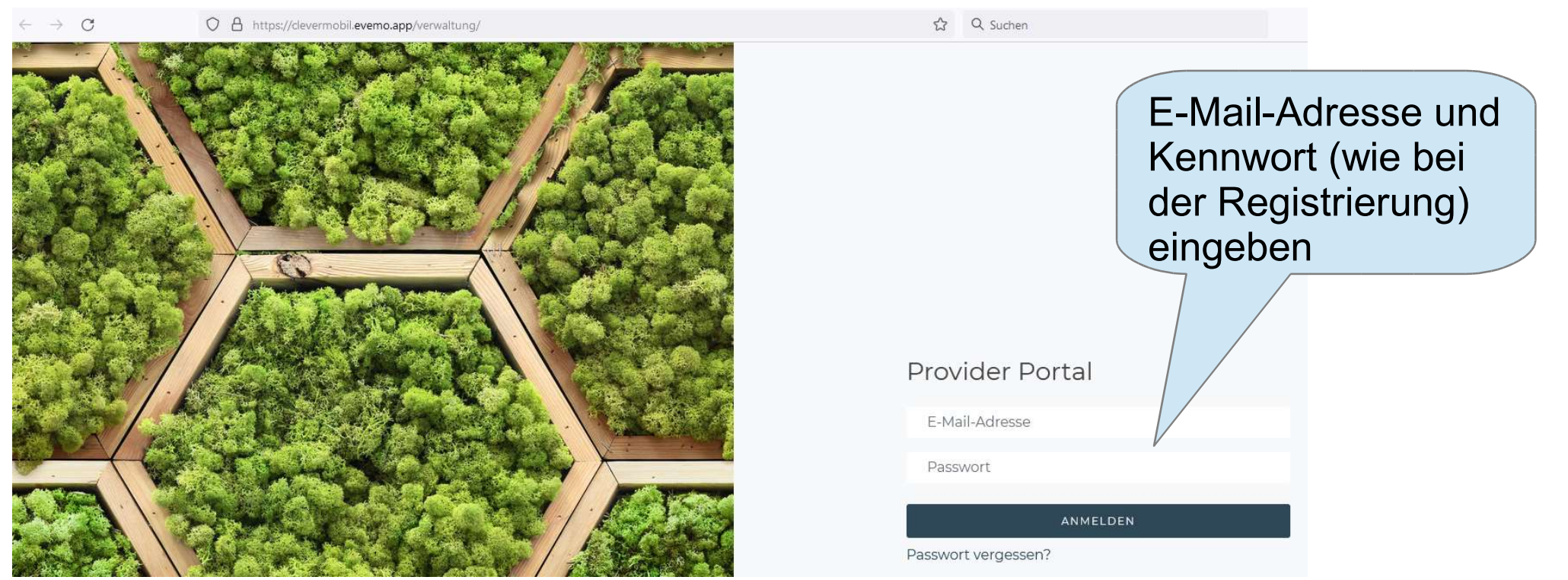

## Falls Sie noch nicht zum Carsharing registriert sind, registrieren Sie sich bitte zunächst; siehe Folien "Carsharing".

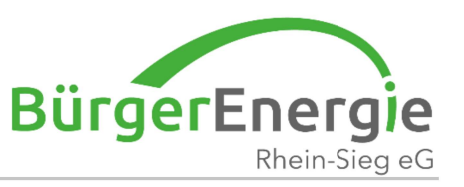

#### Ansicht Start:

- Im oberen Bereich sind die bereits geplanten Buchungen angezeigt
- Im unteren Bereich werden die, mit dieser App verfügbaren, Fahrzeugpositionen angezeigt

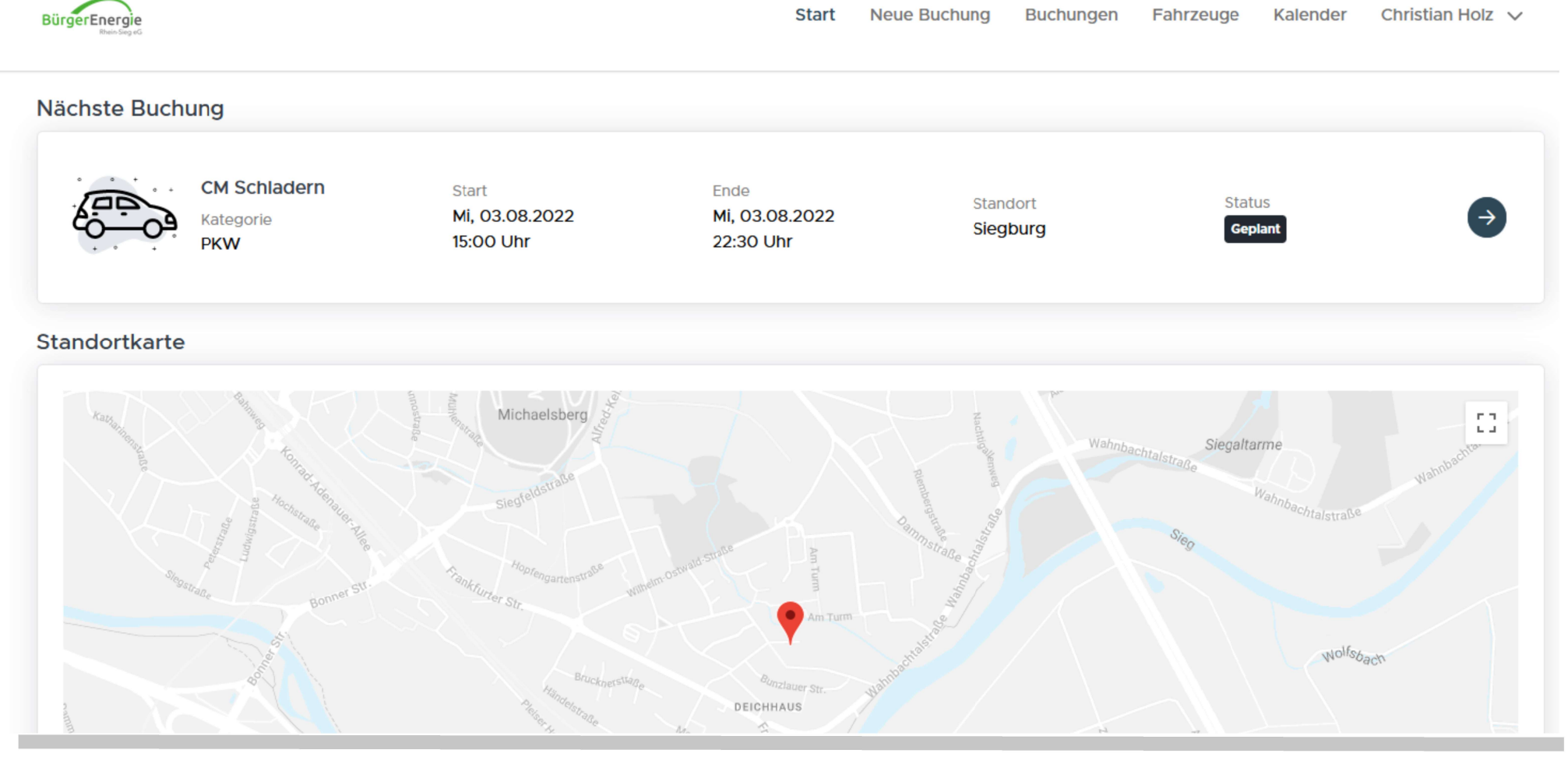

19. Jul. 2022

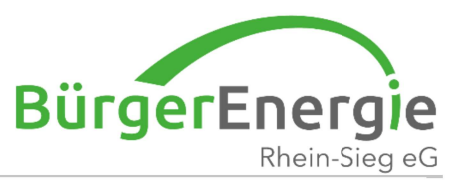

| i Oreno Seg indi                                                  |                               |
|-------------------------------------------------------------------|-------------------------------|
| ertrag Star                                                       | ndort Fahrzeugkategorie       |
| BERS Si                                                           | egburg                        |
| BERS                                                              | Ende                          |
| BERS: Servicefahrten                                              | Di, 19.07.22 12:30            |
| Christian Holz                                                    |                               |
| M Schladern                                                       | Nouo Buchungon wordon         |
| ategorie: PKW                                                     | auf diosom Poitor orstollt    |
| ° * *                                                             | auf diesent Keiter erstellt   |
|                                                                   |                               |
| + • +                                                             |                               |
| Dienstag         Dienstag           19.07.2022         19.07.2022 |                               |
| 11:30 Uhr 12:30 Uhr<br>Start Ende                                 | Falls mehrere Verträge oder   |
| Siegburg                                                          | Projekte existieren, kann ich |
| Siegburg, Mühlengrabenstraße 30                                   | sig bior quewählen            |
| Tarif:                                                            | sie nier auswanien            |
| Kosten: 2,00 €                                                    |                               |
|                                                                   |                               |

19. Jul. 2022

Clevermobil – mobil im Quartier

4

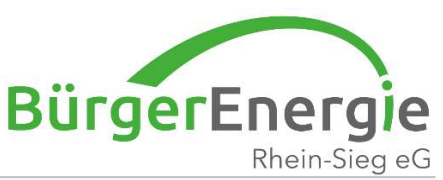

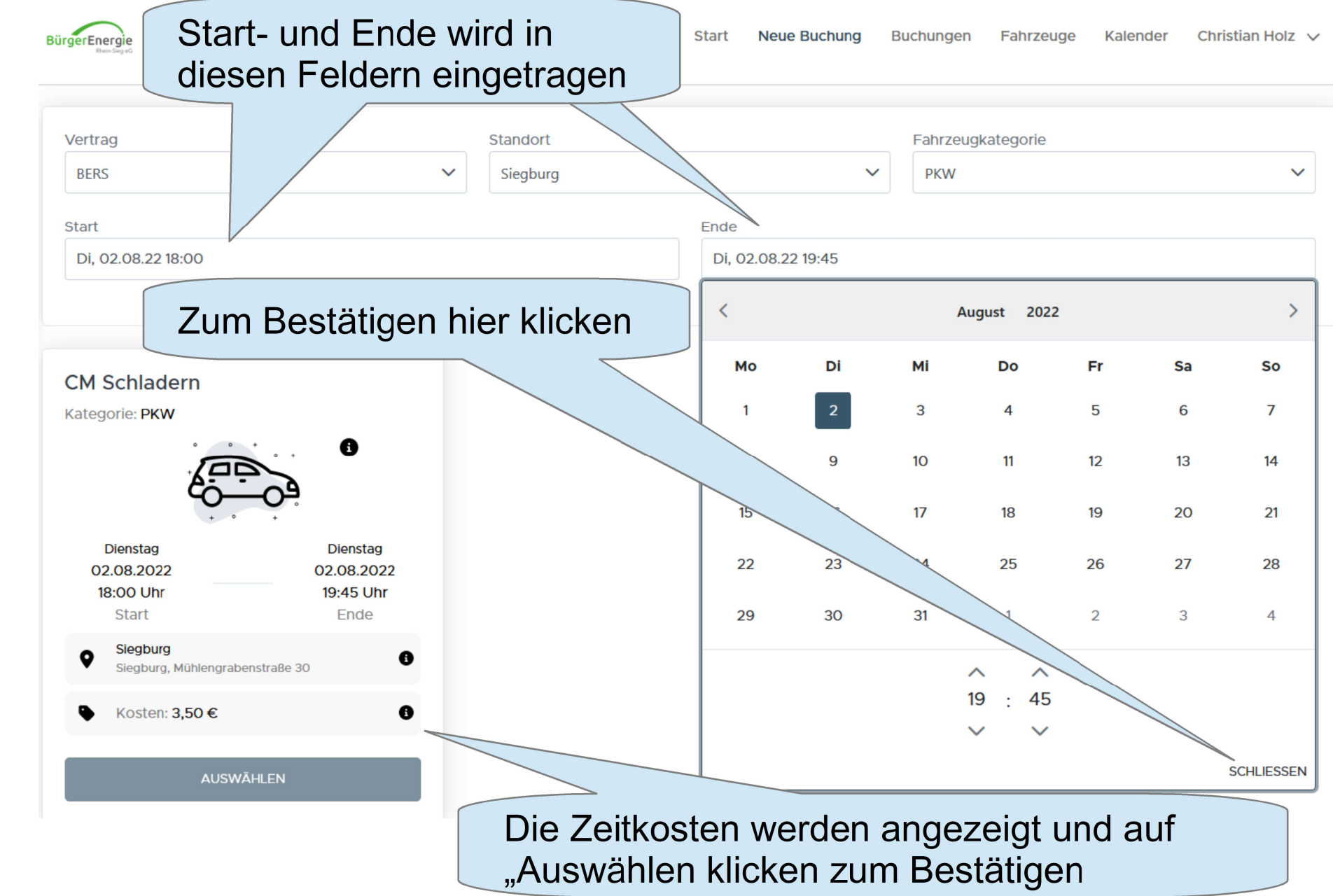

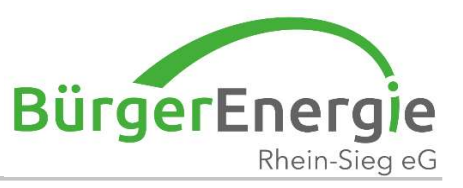

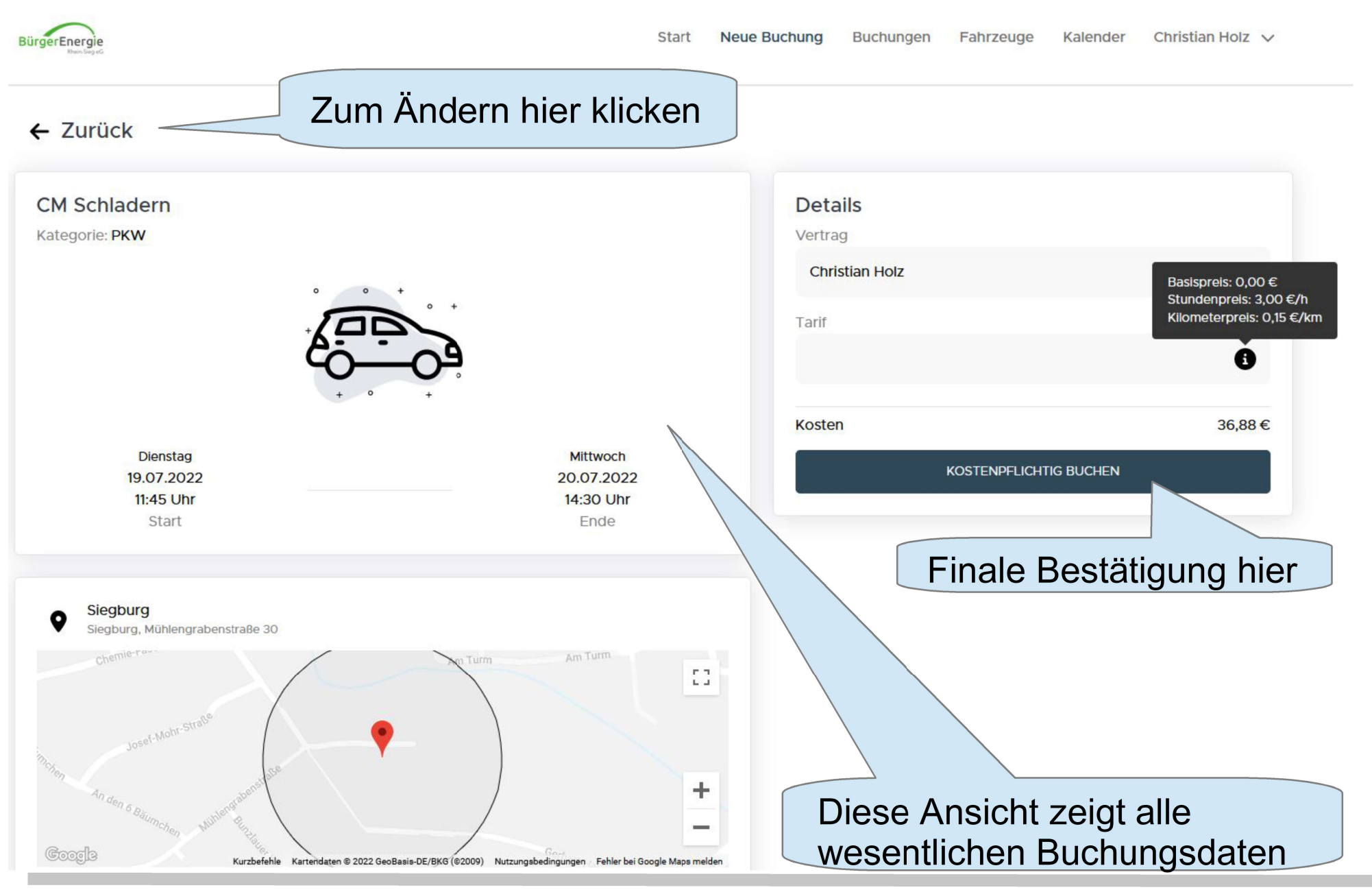

19. Jul. 2022

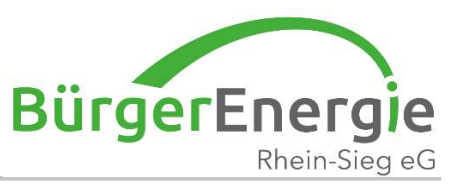

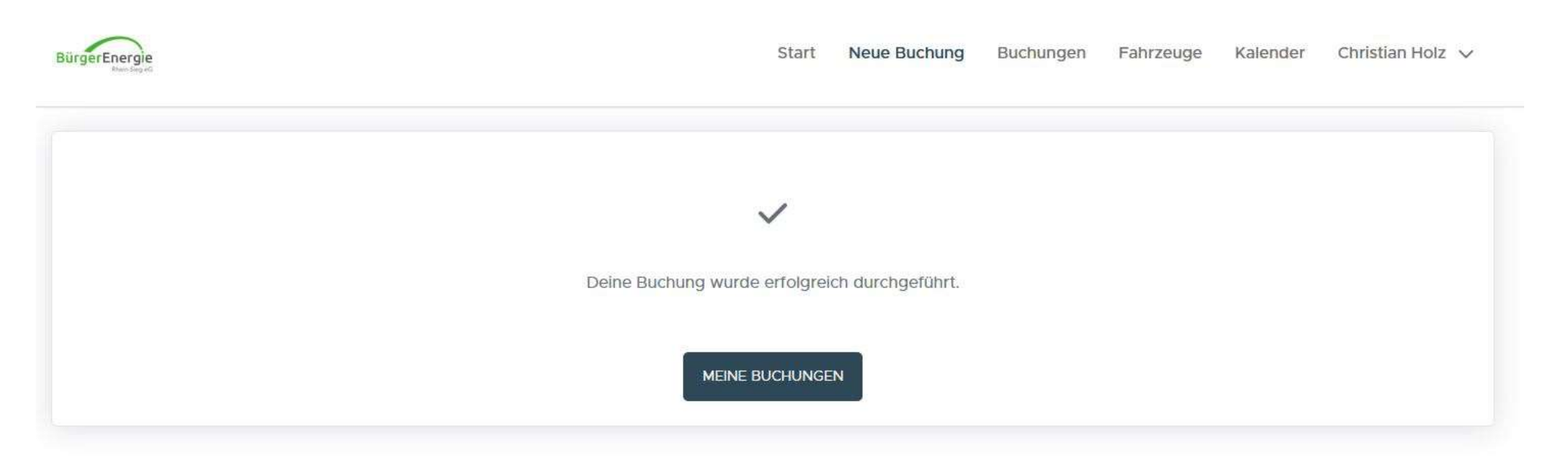

#### Systembestätigung

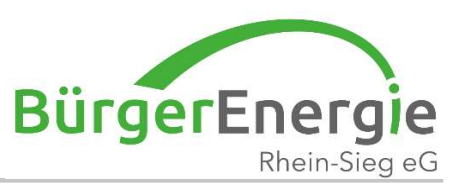

#### Startansicht:

| hste Buchung                     |                                      |                                                                                                    |                      |                    |         |
|----------------------------------|--------------------------------------|----------------------------------------------------------------------------------------------------|----------------------|--------------------|---------|
| CM Schladern<br>Kategorie<br>PKW | Start<br>Di, 19.07.2022<br>11:45 Uhr | Ende<br>Mi, 20.07.2022<br>14:30 Uhr                                                                             | Standort<br>Siegburg | Status<br>Geplant  | €       |
| ndortkarte                       |                                      | Hier klicken, um Änderun                                                                                        |                      | gen vor zunehmen   |         |
|                                  | Michaelsberg                         |                                                                                                    | Wahnbach             | Siegaltarme        | [1]     |
|                                  | singleddatada                        |                                                                                                    |                      | Wahijbachtalstraße | Wahnbal |
| alegeriage Bonner St             | Frankfurter Str.                     | nem Davida Stalle                                                                                               | Manual Constraints   | ***                |         |
|                                  |                                      |                                                                                                    |                      | Wolfsbach          |         |
|                                  | Man States                           | e and and the second second second second second second second second second second second second second second |                      |                    |         |
|                                  |                                      | DEICHHAUS                                                                                                    | - De - Seder         |                    |         |

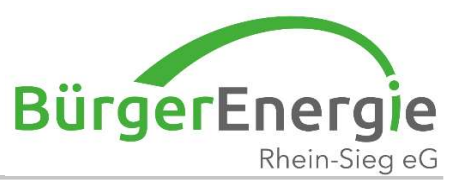

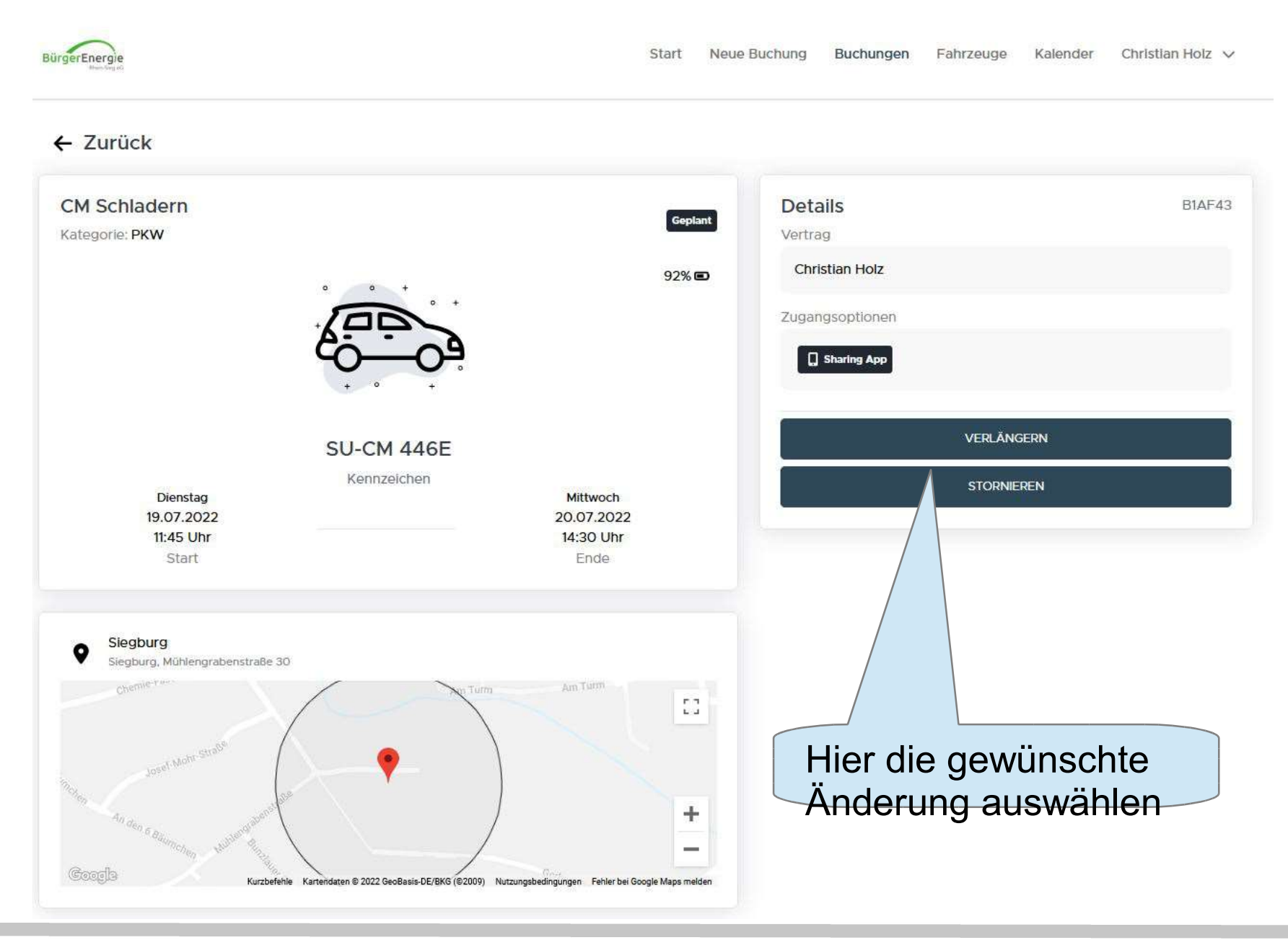

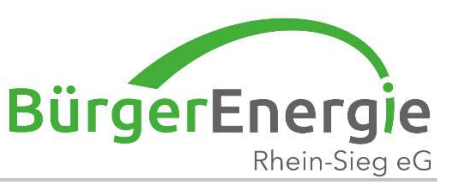

#### Ansicht Reiter "Buchungen": "Verlauf", hier sind die historischen Buchungen dargestellt

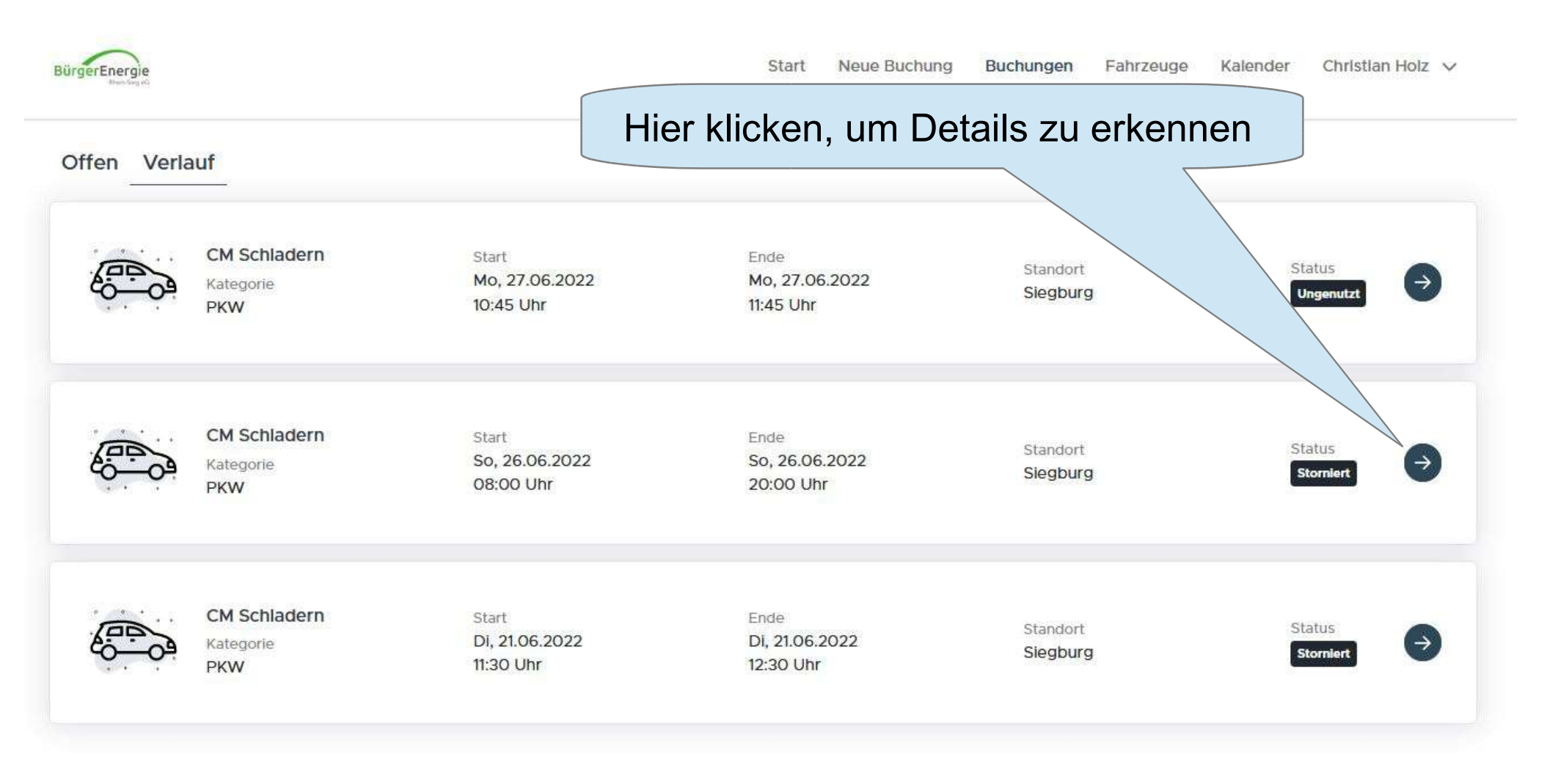

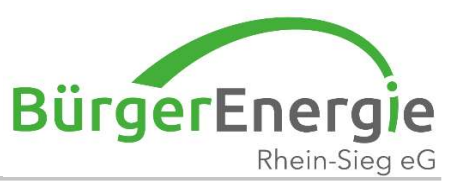

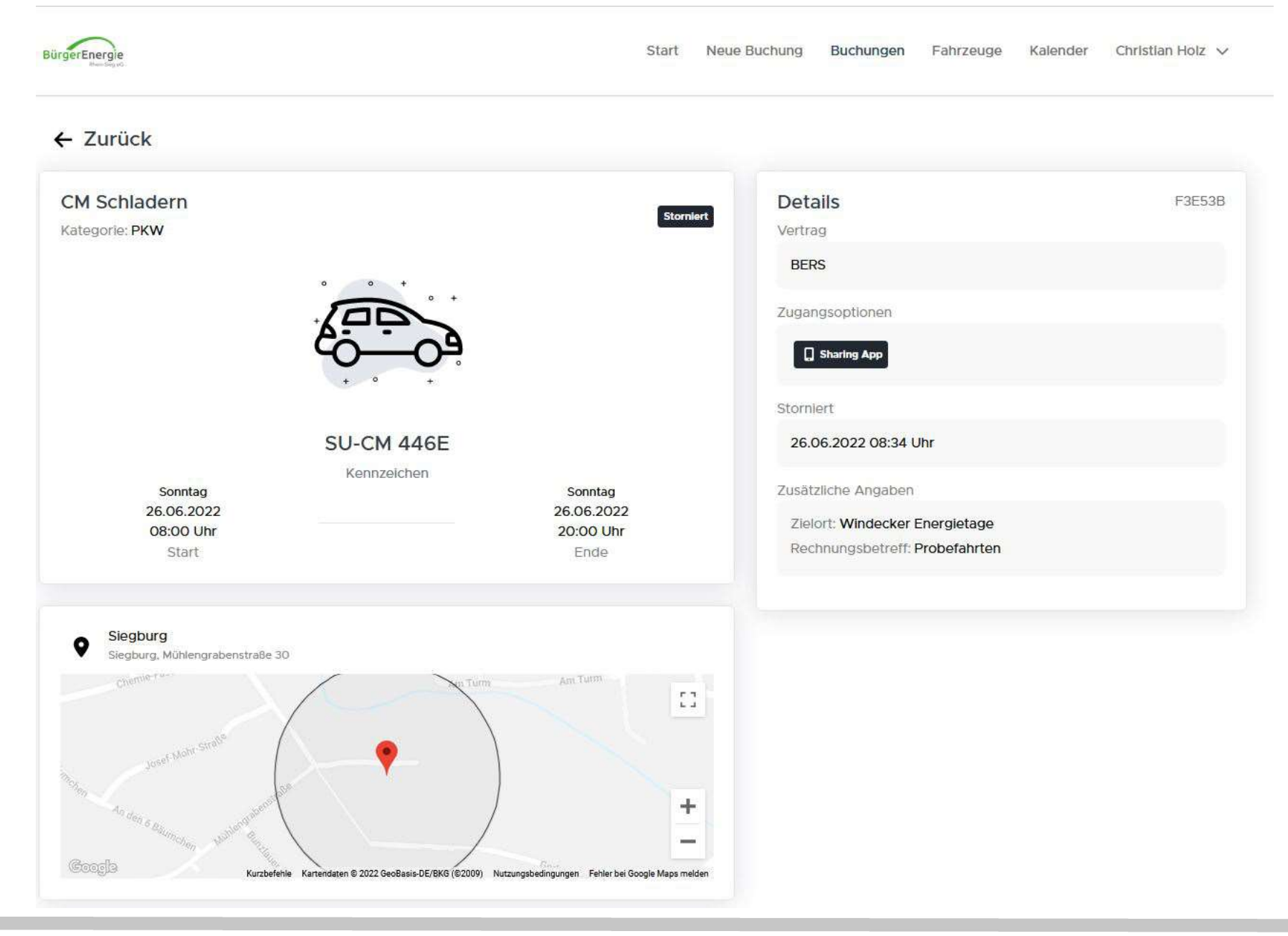

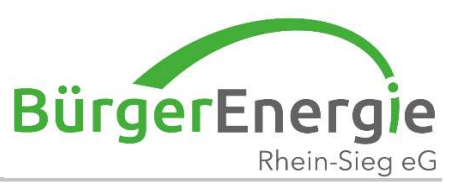

#### Ansicht "Fahrzeuge":

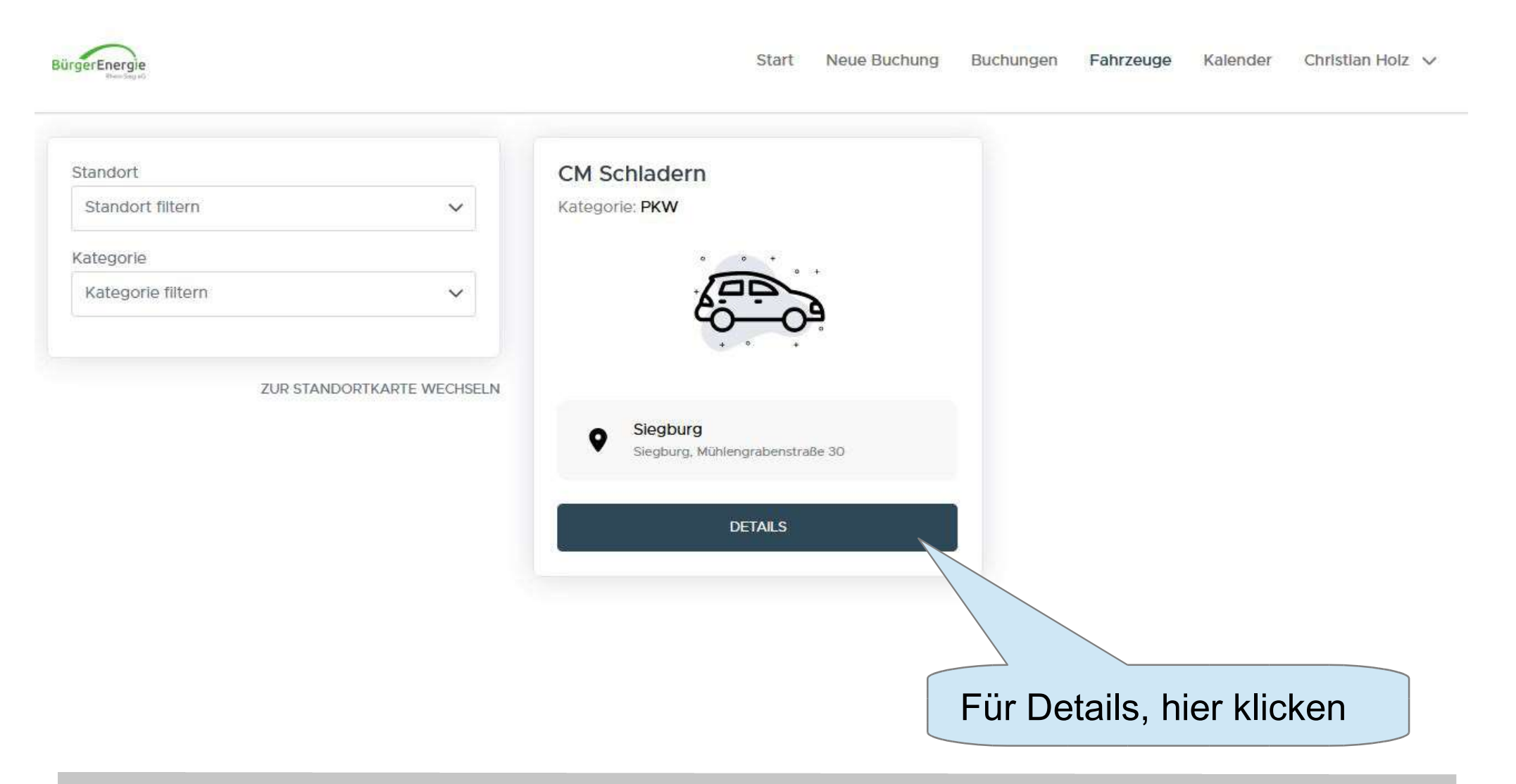

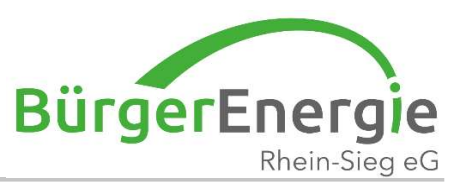

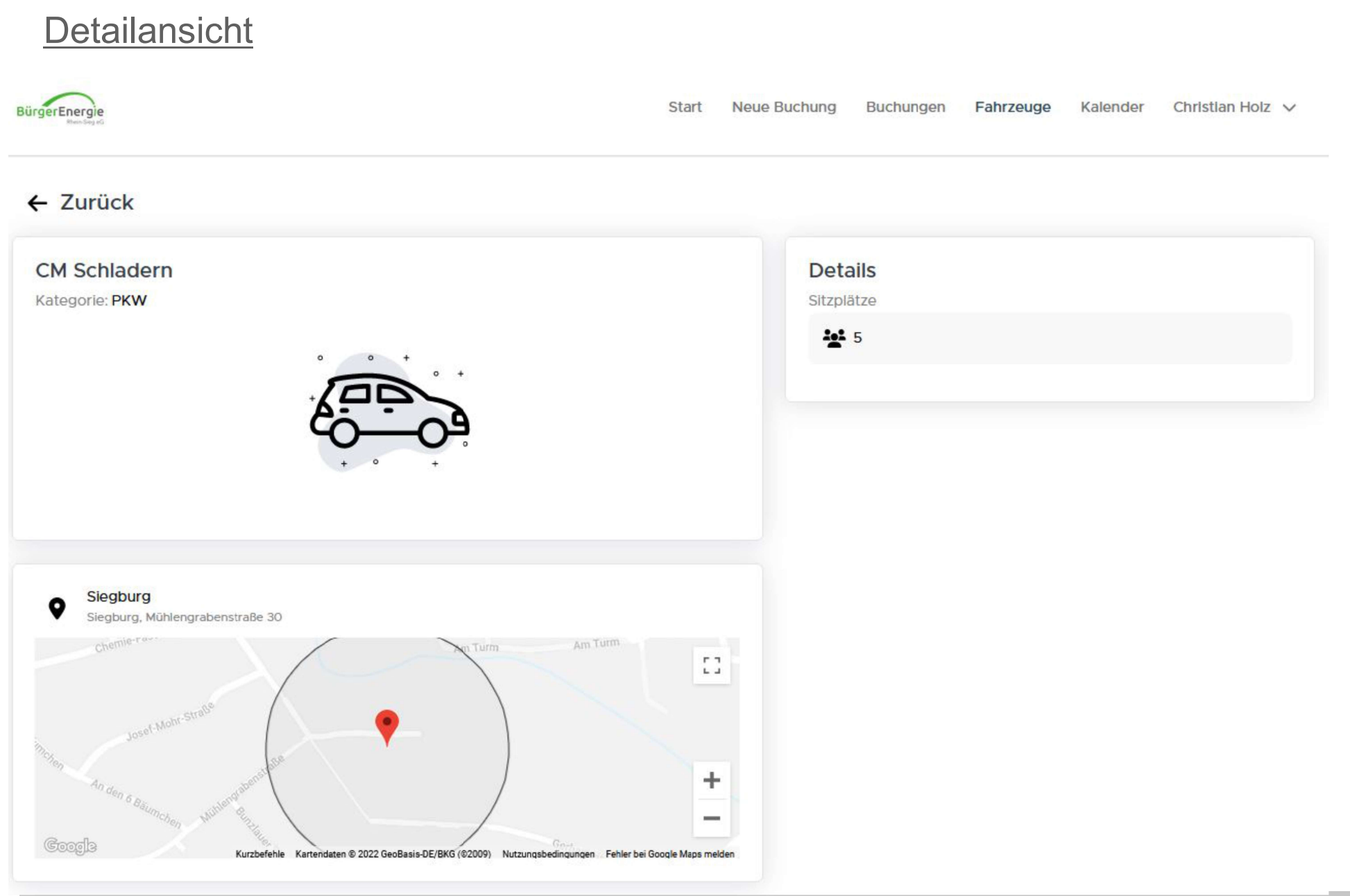

19. Jul. 2022

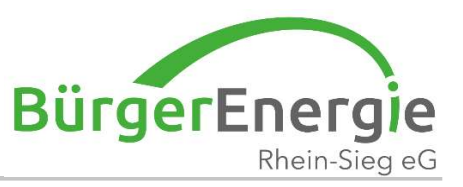

| BürgerEnergie                                                                                                    | Start Neue Buchung                                                                                                    | Buchungen Fahrzeuge Kalender Christian Hoiz 🗸                               |
|----------------------------------------------------------------------------------------------------|----------------------------------------------------------------------------------------------------|-----------------------------------------------------------------------------|
| Vertrag                                                                                                    | Standort                                                                                                    | Fahrzeugkategorie                                                           |
| Christian Holz 🗸                                                                                                    | Siegburg 🗸                                                                                                    | PKW V                                                                       |
| Start                                                                                                    | Ende                                                                                                    |                                                                             |
| Di, 19.07.22 12:45                                                                                                    | Di, 19.07.22 13:45                                                                                                    |                                                                             |
| CM Schladern   Kategorie: PKW   Vittwoch   20.07.2022   14:30 Uhr   Start   Start   Siegburg   Siegburg, Mühlengrabenstraße 30   Tarif:   Kosten: 3.00 € | Falls die gewünschte<br>Buchungszeit nicht<br>möglich ist, dann<br>erscheint "in blauer<br>Schrift" der nächst<br>mögliche Zeitpunkt | Hier kann in einer<br>Übersicht die verfügbaren<br>Zeiten eingesehen werden |

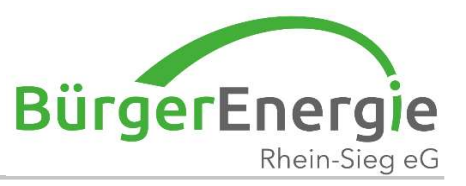

| Fahrzeug                                    | Datum                                                            |   |  |  |  |
|---------------------------------------------|------------------------------------------------------------------|---|--|--|--|
| CM Schladern (Siegburg)                     | ✓ 19.07.2022                                                     |   |  |  |  |
| 19. Juli Heute 🛱                            |                                                                  | ^ |  |  |  |
| Buchungszeitraum<br>Ab 11:45 Uhr            | Informationen<br>Gebucht von: Chris (Servicefahrt BürgerEnergie) |   |  |  |  |
| 20. Juli Morgen 📋                           |                                                                  |   |  |  |  |
| Buchungszeitraum<br>Bis 14:30 Uhr           | Informationen<br>Gebucht von: Chris (Servicefahrt BürgerEnergie) |   |  |  |  |
| Buchungszeitraum<br>14:30 Uhr bis 15:30 Uhr | Informationen<br>Gebucht von: Chris (Servicefahrt BürgerEnergie) |   |  |  |  |
| 21. Juli Donnerstag 🗄                       |                                                                  |   |  |  |  |
| Keine Buchung                               |                                                                  |   |  |  |  |
| 22. Juli Freitag 🛱                          |                                                                  |   |  |  |  |
| Keine Buchung                               | Hier klicken, um in die                                          |   |  |  |  |
| 23. Juli Samstag 🗎                          | Buchungsmaske zu kommen                                          |   |  |  |  |
| Kaine Buchung                               |                                                                  |   |  |  |  |

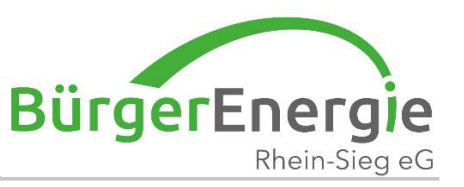

## Habe ich auf eine zukünftige Buchung geklickt, dann kann ich diese "Verlängern" oder Stornieren"

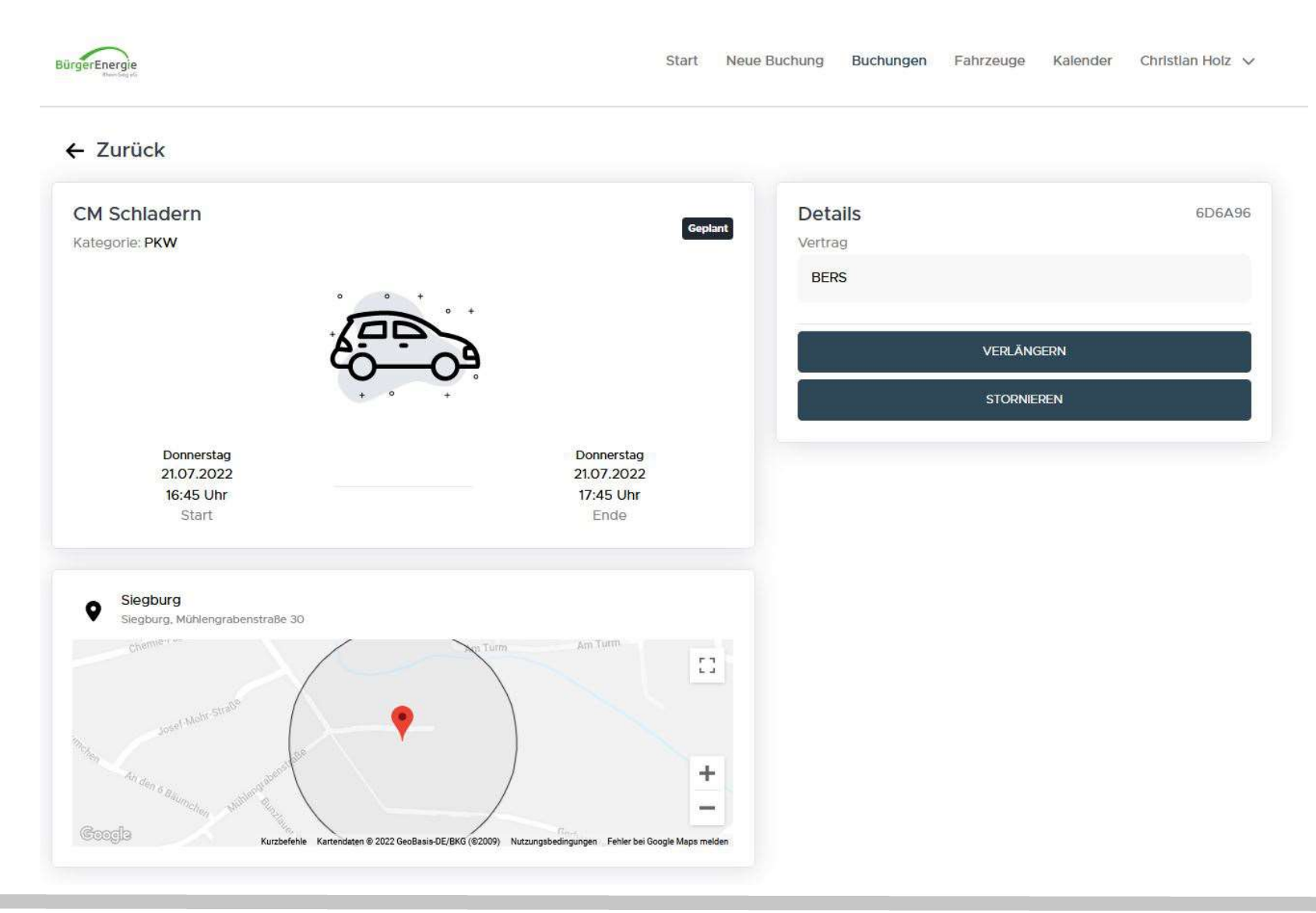

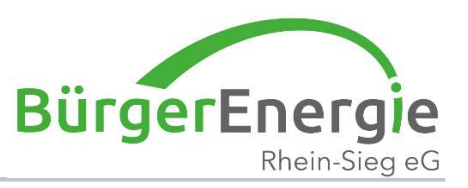

#### Ansicht "Verlängern": in 15-er Schritten

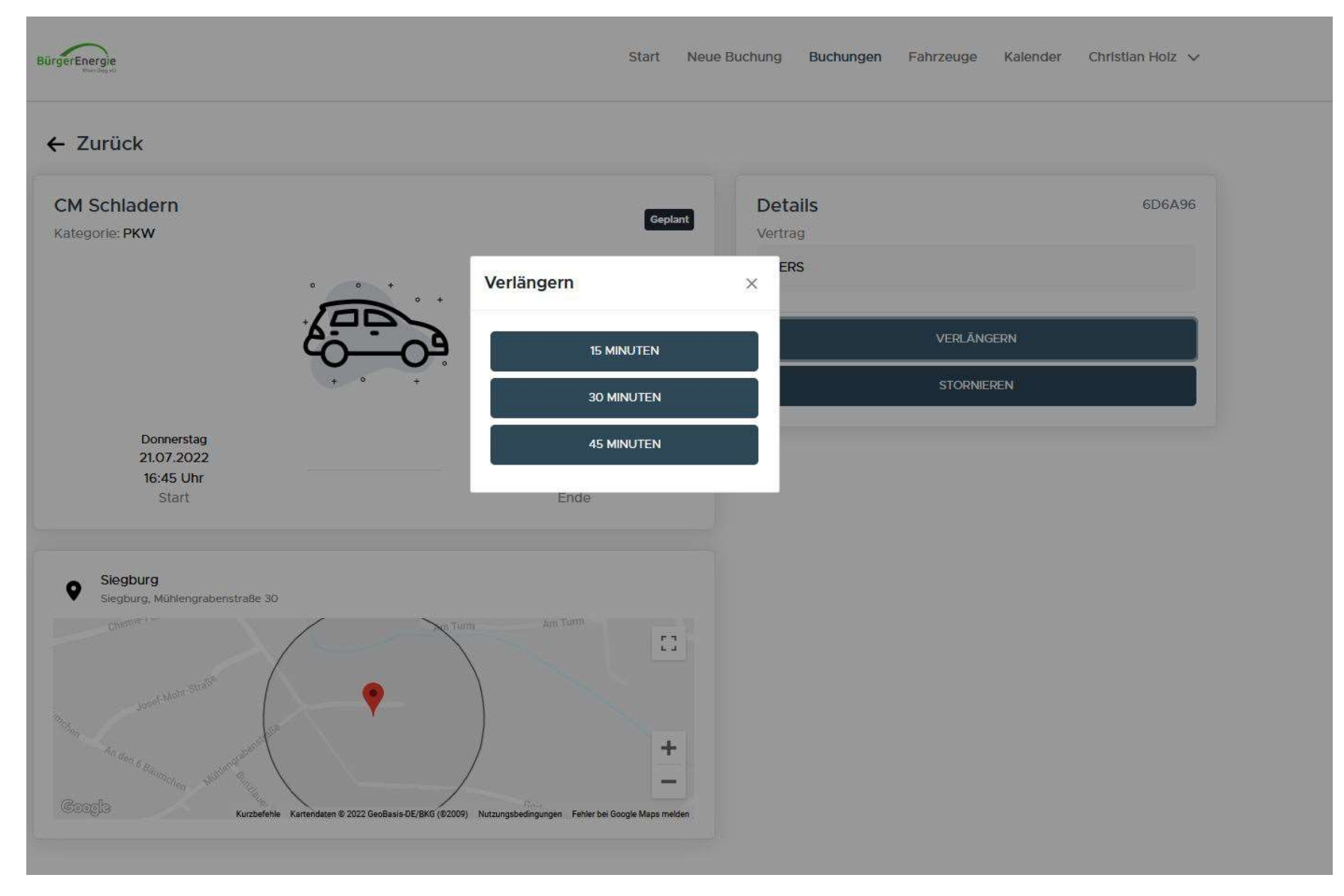

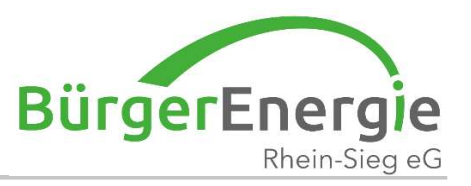

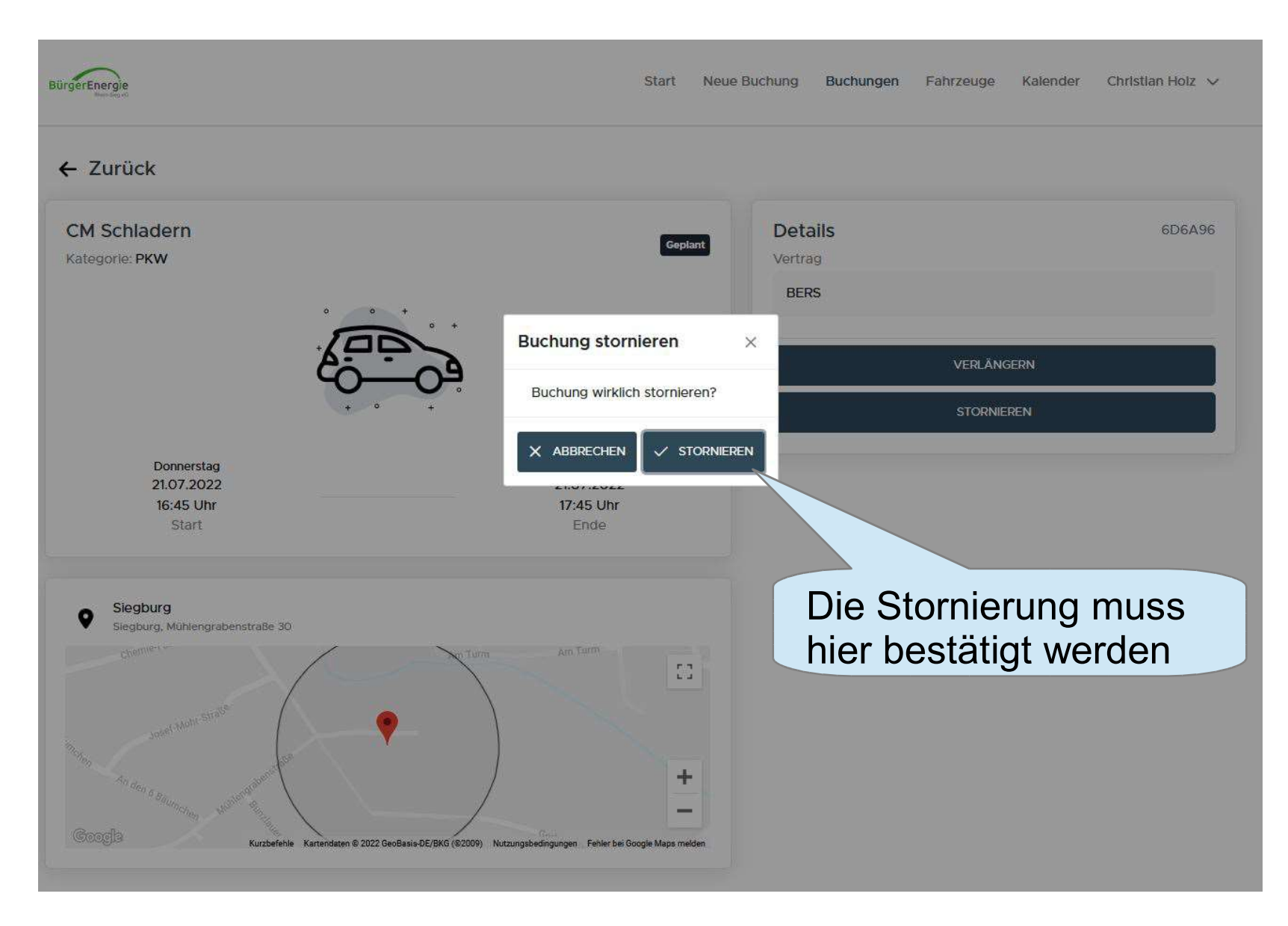

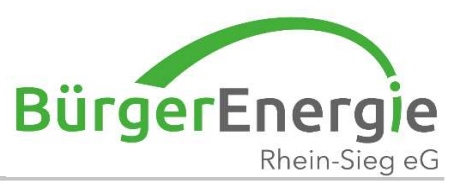

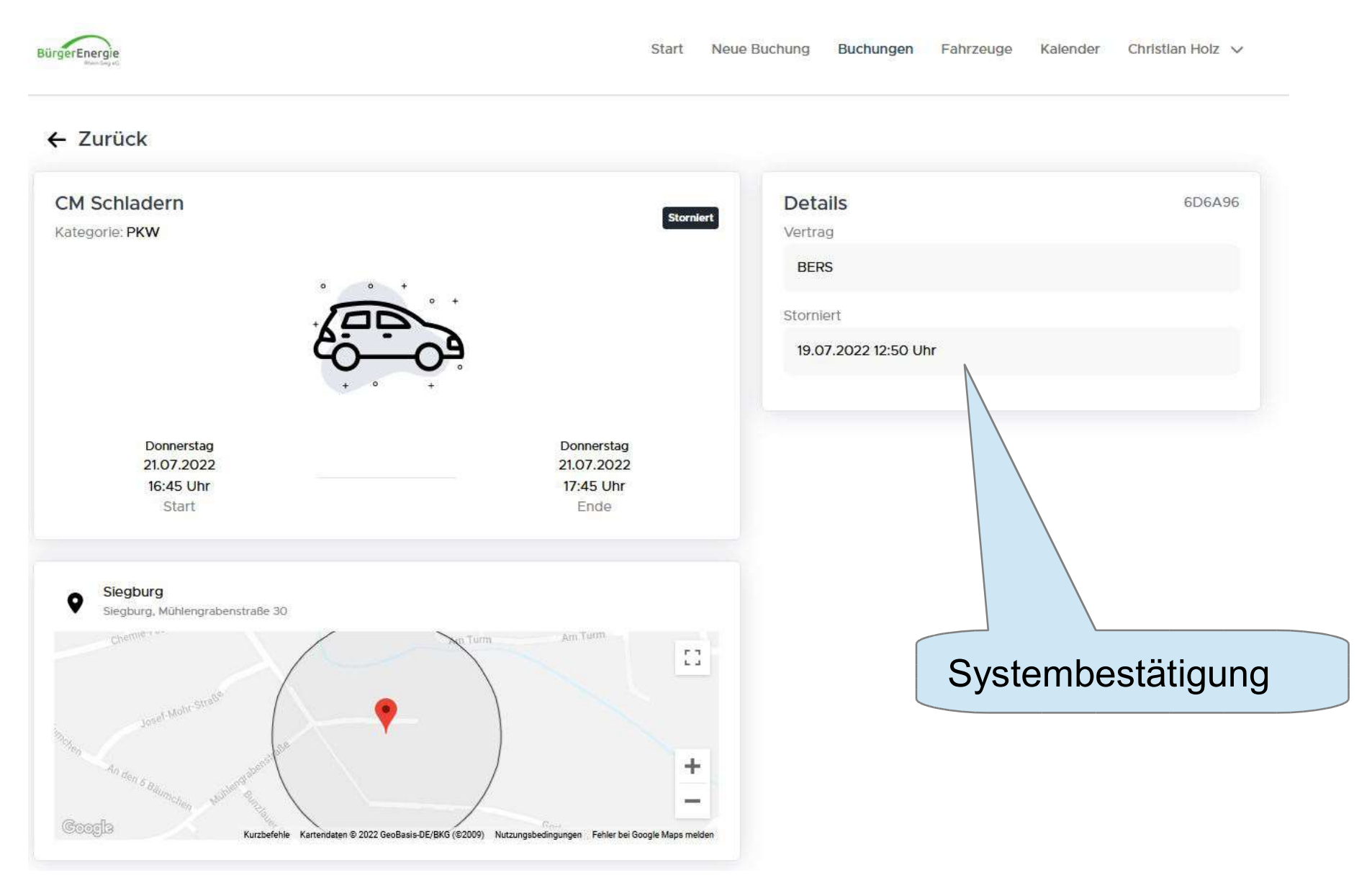

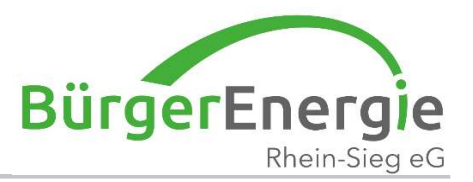

# Vielen Dank für Ihre Aufmerksamkeit -Für Fragen stehen wir Ihnen gerne zur Verfügung

19. Jul. 2022